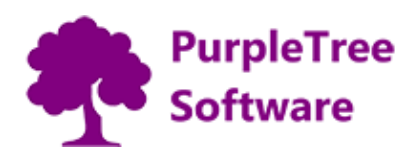

# **Purpletree Helpdesk - Installation and Configuration**

# Pre-requisites

- PHP v5.6 or above
- Ioncube Loader v6

# Installation Instructions

### Unpacking by composer

- Update Magento's composer.json
- If you haven't done so already, change to your environment root directory.

Enter the following commands to update it:

- composer require purpletree/helpdesk:1.0.0 --no-update
- composer update
- Wait for project dependencies to update

# Unpacking from zip file

• Unpack .zip file inside app/code/Purpletree/Helpdesk/ directory.

Folder Structure of extension in Magento2 would be like:

<Magento Root>/app/code/Namespce/Modulename/controller

<Magento Root>/app/code/Namespce/Modulename/block

#### ...Similarly other directories...

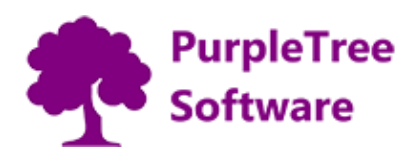

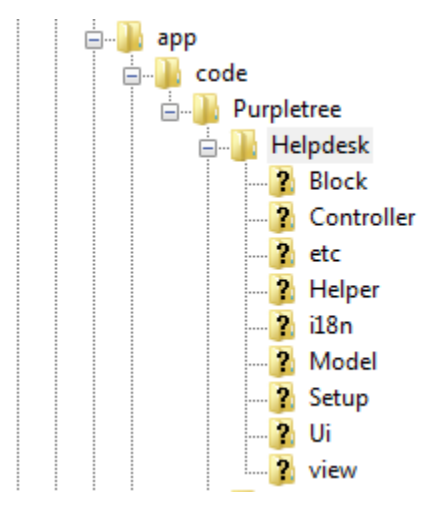

# **Installation Finalization**

From shell/command prompt, run following commands on Magento root directory:

php bin/magento setup:upgrade

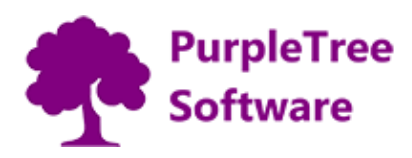

# **Configuration instructions**

On successful installation, a new Menu and submenu will appear in Magento Admin panel with name of **Helpdesk.** 

It will have following sub menus:

- Tickets
  - All Tickets
- Settings
  - Departments
  - o Statuses
  - $\circ$  Configuration

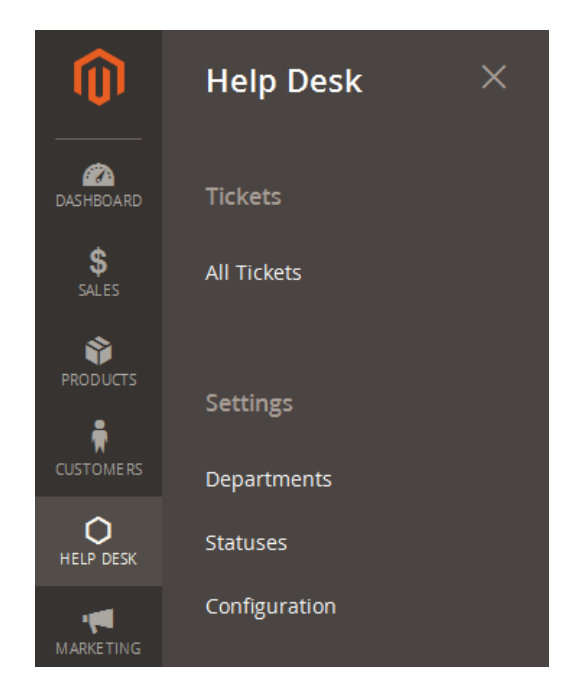

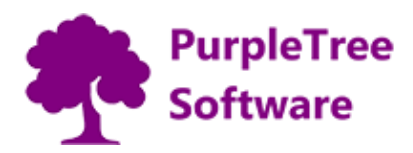

# Initial Configuration and Enabling the Extension

- Go to Helpdesk > Configuration.
- In "General Configuration", Set "Module Enable" to Yes.
- Now Enter License key you get with this extension in License key field. (required field) If you haven't received license key, please contact our support team.
- E-mail Email id of admin for communicating with any customer. (required field)
- E-mail Notification to admin Send email to admin on each ticket generation and on each reply by Customer, set it to Yes or No
- E-mail Notification to Customer Send email to customer for each reply by admin, set it to Yes or No
- Important: After changing options make sure you refresh your Magento cache.

Note: Valid License Key is required to save any configuration changes. Please purchase the extension to get a valid License key. Contact <u>support@purpletreesoftware.com</u> for this.

| Configuration |   |                                                 |                                                               | Save Config |
|---------------|---|-------------------------------------------------|---------------------------------------------------------------|-------------|
| GENERAL       | ~ | General Configuration                           |                                                               | $\odot$     |
| CATALOG       | ~ | Module Enable                                   | Yes 🔹                                                         |             |
| CUSTOMERS     | ~ | [store view]                                    | To be Validated                                               |             |
| SALES         | ~ | [store view]                                    | View if License is Validated or not.                          |             |
| PURPLETREE    | ^ | License Key<br>[store view]                     | XXXXXXXXXXXXXXXXXXXXXXXXXXXXXXXXXXXXXX                        |             |
| Help Desk     |   | <b>E-mail</b><br>[store view]                   | xxxxxxxxxxxxxxx@gmail.com<br>Helodesk email for communication |             |
| SERVICES      | ~ | E-mail Notification to Admin                    | Yes                                                           |             |
| ADVANCED      | ~ | [store view]<br>E-mail Notification to Customer | Yes 🔹                                                         |             |
|               |   | [store view]                                    | No. No. No. No. No. No. No. No. No. No.                       |             |

support@purpletreesoftware.com

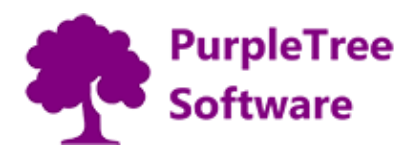

### **Managing Departments**

Add/Edit/Delete departments which can be assigned to any ticket.

| Dep    | artments     | S               |            |             | Q 🖡                                | 💄 admin 🔻  |
|--------|--------------|-----------------|------------|-------------|------------------------------------|------------|
|        |              |                 |            |             | Add New De                         | partment   |
| Search | h by keyword |                 | Q          | <b>Y</b> Fi | Iters O Default View 🗸 🏠 Columns 🗸 | 📩 Export 👻 |
| Action | 15 🔻         | 2 records found |            |             | 20 <b>v</b> per page < 1           | of 1 >     |
| T      | ID ↓         | Title           | Sort Order | Status      | Created                            | Action     |
|        | 1            | Sales           | 1          | Yes         | Mar 7, 2017 11:33:15 AM            | Select 🔻   |
|        | 2            | Support         | 2          | Yes         | Mar 7, 2017 11:33:15 AM            | Select 🔻   |

- Add any new department just by clicking Add new Department on top right.
- To edit or delete the department from the list, Select action for the same.
- Advance Filter can be used if the department list is long.
- You can export list of Departments in CSV or XML Format.
- Set Status to Yes for department to use it on tickets.
- Set sort order of the department

| Sales                  |                   |               |       |                        | 🔍 🌲 💄 admin 🕶   |
|------------------------|-------------------|---------------|-------|------------------------|-----------------|
|                        | ← Back Dele       | te Department | Reset | Save and Continue Edit | Save Department |
| DEPARTMENT INFORMATION | Department Inforn | nation        |       |                        |                 |
| Department             | Title *           | Sales         |       |                        |                 |
|                        | Sort Order        | 1             |       |                        |                 |
|                        | Status            | Yes 💌         |       |                        |                 |

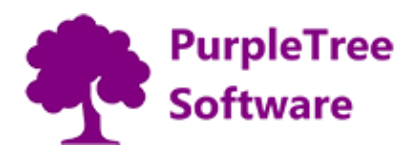

#### **Managing Statuses**

Add/Edit/Delete Status which can be assigned to any ticket.

| Stat   | uses         |                 |            |                | Q 🌲                              | 💄 admin 🔻  |
|--------|--------------|-----------------|------------|----------------|----------------------------------|------------|
|        |              |                 |            |                | Add N                            | lew Status |
| Searci | h by keyword |                 | Q          | <b>Y</b> Filte | ers 💿 Default View 🔻 🏠 Columns 🗸 | 📩 Export 🔻 |
| Action | ns 🔻         | 4 records found |            |                | 20 • per page < 1                | of 1 >     |
|        | ID ↓         | Title           | Sort Order | Status         | Created                          | Action     |
|        | 1            | In Progress     | 2          | Yes            | Mar 7, 2017 11:33:15 AM          | Select 🔻   |
|        | 3            | Closed          | 3          | Yes            | Mar 7, 2017 11:33:15 AM          | Select 💌   |
|        | 4            | Urgent          | 4          | Yes            | Mar 7, 2017 11:33:15 AM          | Select 🔻   |
|        | 11           | Open            | 1          | Yes            | Mar 7, 2017 11:33:15 AM          | Select 💌   |

- Add any new status just by clicking Add new Status on top right.
- To edit or delete the status from the list, Select action for the same.
- Advance Filter can be used if the statuses list is long.
- You can export list of Statuses in CSV or XML Format.
- Set Active to Yes for any Status to use it on tickets.
- Set sort order of the status wpa wpa tester

| In Progress        |                    |                 |       | Q                      | 🌲 🧘 admin 🔻 |
|--------------------|--------------------|-----------------|-------|------------------------|-------------|
|                    | ← Back             | c Delete Status | Reset | Save and Continue Edit | Save Status |
| STATUS INFORMATION | Status Information |                 |       |                        |             |
| Status             | Title *            | In Progress     |       |                        |             |
|                    | Sort Order         | 2               |       |                        |             |
|                    | Active             | Yes 💌           |       |                        |             |

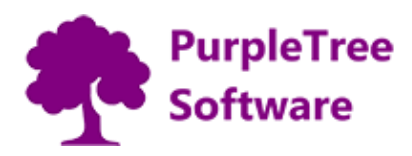

#### **Admin Tickets view**

An Admin user can manage tickets generated by customers.

| Tick   | ets       |                                       |               |          |          |                  |               | Q 🌲                     | 💄 admin 🔻  |
|--------|-----------|---------------------------------------|---------------|----------|----------|------------------|---------------|-------------------------|------------|
| Searci | h by keyw | ord                                   | Q             |          |          | <b>T</b> Filters | Default '     | view 🔻 👯 Columns 👻      | 🏝 Export ▼ |
| Action | าร        | <ul> <li>✓ 2 records found</li> </ul> |               |          |          |                  | 30 <b>•</b> p | ber page < 1            | of 1 >     |
| V      | ID ↓      | Subject                               | Ticket Number | Order ID | Priority | Department       | Status        | Created                 | Action     |
|        | 53        | Mouse not working                     | VPKU520461    | 123456   | High     | Sales            | Open          | Mar 10, 2017 4:58:37 PM | Select 🔻   |
|        | 54        | Keyboard not working                  | DIEI009270    | 1232     | Medium   | Support          | Closed        | Mar 10, 2017 4:59:58 PM | Select 💌   |
|        |           |                                       |               |          |          |                  |               |                         |            |

- View list of tickets generated by customers.
- To view or delete the ticket from the list, Select action for the same.
- Advance Filter can be used for long list of tickets.
- You can export list of Tickets in CSV or XML Format.

#### View/Reply to ticket by Admin

- There will be unique ticket number generated on ticket request by customer.
- All the communication chat between customer and admin will be visible here.
- If Customer attached any file or screenshot, same can be downloaded by admin.
- Ticket information is shown on right sidebar.
- Admin can reply from the text area.
- Admin can also attach any file with reply. File types allowed are pdf, doc, docx, xls, xlsx, csv, txt, jpg, jpeg, png, gif
- To change ticket information like Status, Department and Priority, change it from dropdown and click on Save button.

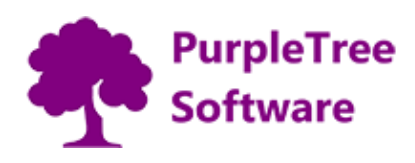

#### Ticket #VPKU520461

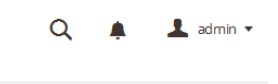

Delete Ticket

← Back

 Mouse not working
 Ticket Information

 Customer - demo3qtdemo@gmail.com Replied at March 10, 2017 11:28 AM
 Status: Open

 My Mouse is not working.My Mouse is not working.My Mouse
 Status: Open

 Reported at: March 10, 2017 11:28 AM
 Department: Sales
 Order ID: #123456

 Admin - demo3qtdemo1@gmail.com Replied at April 10, 2017 9:52 AM
 Your Problem will be solved soon. Our representative will contact you regarding the same.
 House is a mouse is a mouse is not working the same.

| Reply:                                                                                                    | Change Ticket Information |
|----------------------------------------------------------------------------------------------------|---------------------------|
|                                                                                                    | Status: Open 🔹            |
|                                                                                                    | Department: Sales 👻       |
|                                                                                                    | All Priority: High -      |
| Browse No file selected.<br>Note - File types allowed are pdf, doc. docx. xls. xlsx. csv. txt. ipg. ipeg. png. gif | Save                      |
|                                                                                                    |                           |

# **User Ticket Dashboard on Frontend**

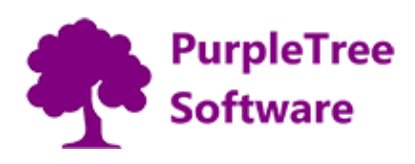

Demo

| Account Dashboard<br>Account Information<br>Address Book | Sup       | port Ticket          |              |        |            |        |
|----------------------------------------------------------|-----------|----------------------|--------------|--------|------------|--------|
| My Downloadable Products                                 | ID #      | Title                | Publish Date | Status | Department | Action |
| My Orders<br>Newsletter Subscriptions                    | 53        | Mouse not working    | 3/10/17      | Open   | Sales      | View   |
| Stored Payment Methods                                   | 54        | Keyboard not working | 3/10/17      | Closed | Support    | View   |
| My Product Reviews                                       |           |                      |              |        |            |        |
| Billing Agreements                                       | 2 Item(s) |                      |              |        |            |        |
| My Wish List                                             |           |                      |              |        |            |        |
| Help Desk                                                |           |                      |              |        |            |        |

#### **Customer view for list of tickets**

- To generate Ticket customer must be logged in.
- On Customer Dashboard new menu will be added in the last as "Helpdesk".
- Customer can view list of tickets generated by them.
- Customer can view the ticket details by clicking on View button along with each ticket.

| Account Dashboard        | Generate Ticket                                                                                         |   |
|--------------------------|----------------------------------------------------------------------------------------------------|---|
| Account Information      |                                                                                                    |   |
| Address Book             | Enter all details for support.                                                                          |   |
| My Downloadable Products | Subject *                                                                                               |   |
| My Orders                | Earphones not working                                                                                   |   |
| Newsletter Subscriptions |                                                                                                    |   |
| Stored Payment Methods   | Full Description *                                                                                      |   |
| My Product Reviews       | I ordered Apple earphones but i received defective earphone, please solve my issue as soon as possible. |   |
| Billing Agreements       |                                                                                                    |   |
| My Wish List             |                                                                                                    |   |
| Help Desk                | Priority                                                                                                |   |
|                          | High                                                                                                    | ~ |

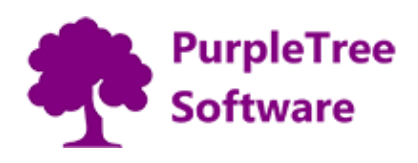

| Department                                                                             |   |
|----------------------------------------------------------------------------------------|---|
| Support                                                                                | ~ |
| Order No(If any)                                                                       |   |
| 123456                                                                                 |   |
| Attachment                                                                             |   |
| Browse No file selected.                                                               |   |
| Note - File types allowed are pdf, doc, docx, xls, xlsx, csv, txt, jpg, jpeg, png, gif |   |
| Submit                                                                                 |   |

#### Ticket creation by user

- To generate new ticket, click on "Create Support ticket".
- Enter Subject.
- Full Description of your problem.
- Priority urgency for the support.
- Department select from list.
- Order No if support is required for any particular order number, enter order no, else leave it blank.
- Add attachment to your support ticket.
- File types allowed are pdf, doc, docx, xls, xlsx, csv, txt, jpg, jpeg, png, gif
- Submit your ticket.

# View/Reply Ticket by user

- There will be unique ticket number generated on ticket request by customer.
- All the communication chat between customer and admin will be visible here.
- If Customer attached any file or screenshot, same can be downloaded by admin.
- Ticket information is shown on right sidebar.
- Customer can reply from the text area.
- Customer can also attach any file with reply.

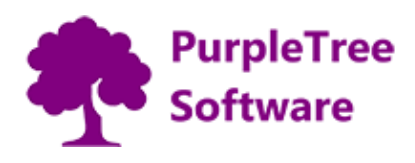

• File types allowed are pdf, doc, docx, xls, xlsx, csv, txt, jpg, jpeg, png, gif

| Account Dashboard        | Ticket #PVPA087736                                                                    |                             |
|--------------------------|---------------------------------------------------------------------------------------|-----------------------------|
| Account Information      |                                                                                       |                             |
| Address Book             | Earphones not working                                                                 | Ticket Information          |
| My Downloadable Products |                                                                                       |                             |
| My Orders                | Customer - demo3qtdemo@gmail.com Replied at April 10, 2017 11:48 AM                   | Status:                     |
| Newsletter Subscriptions | I ordered Apple earphones but i received defective earphone, please solve my issue as | Reported at: April 10, 2017 |
| Stored Payment Methods   | soon as possible.                                                                     | Department: Support         |
| My Product Reviews       | Attachment Download File                                                              | Order ID: 123456            |
| Billing Agreements       |                                                                                       |                             |
| My Wish List             | Admin - demo3qtdemo1@gmail.com Replied at April 10, 2017 12:13 PM                     |                             |
| Help Desk                | Our representative will be in touch with you shortly.                                 |                             |
|                          | Attachment Download File                                                              |                             |

Note: A valid license is required for the extension to function. Please contact <u>support@purpletreesoftware.com</u> if you have not received license after purchase.